## **TUTORIAL (SUPERVISOR DE PRECEPTORIA)**

- 1. Acessar link de cadastro: <u>https://maissaudecomagente.ufrgs.br/preceptor</u>
- 1.1 Clicar em 'Entrar com gov.br'.

| UFRGS Mais Saude CPD Prog                                                                                  | rama Mais Saúde com Ago                         | ente        |                                                                             |                                                                 |                                                                  | Não Autenticado     |
|----------------------------------------------------------------------------------------------------|-------------------------------------------------|-------------|-----------------------------------------------------------------------------|-----------------------------------------------------------------|------------------------------------------------------------------|---------------------|
| Inscrição<br>Nesta área você pode realizar o login com o Gov.b<br>do concurso.<br><u>Entrar com gov.br</u> | or para fazer sua inscrição e para acompanhar c | o resultado | Contatos<br>• Página do Processo Seletivo:<br>• Contato para Informação e E | https://portalfaurgs.com.br/<br>)úvidas na inscrição: faurgs.in | Alto Contrast<br>recursoshumanos/processoseletivo<br>fo@ufrgs.br | e. Contraste Padrão |
| Sem acesso Gov.br                                                                                          | Mentels os Sacos                                | UFRGS       | SUS                                                                         | MINISTÉRIO DA<br>Saúde                                          | GOVERNO FEDERAL                                                  |                     |

1.2- Ou você poderá entrar sem gov.br, ao clicar em 'Sem acesso Gov.br'.

| UFRGS Mais Saude CPD Programa Mais Saude com Agente                                                                                                    |                                                                                                    | Não Autenticado  |
|----------------------------------------------------------------------------------------------------|----------------------------------------------------------------------------------------------------|------------------|
| Inscrição<br>Nesta área você pode realizar o login com o Gov.br para fazer sua inscrição e para acompanhar o resultado<br>do concurso.<br>Entrar com gov.br | Alto Contraste<br>Contatos<br>• Página do Processo Seletivo: <u>https://portalfaurgs.com.br/recursoshumanos/processoseletivo</u><br>• Contato para Informação e Dúvidas na inscrição: faurgs.info@ufrgs.br | Contraste Padrão |
| Sem acesso Gov.br      CPF *      Inscrição  Informe o CPF e clique no botão Inscrição para ser redirecionado para o formulário de inscrição.               |                                                                                                    |                  |
| Mais Skode Parka Quer Mais Derecta                                                                                                    | GOVERNO FEDERAL<br>SUS MINISTÉRIO DA<br>SAÚDE                                                                                                    |                  |

- 2.1 Após selecionar a vaga, aparecerá a seguinte tela.
- 2.2- Clicar em 'Sim', confirmando que selecionou o cargo correto.

| UFRGS Hat's Statede CPI                                                                            | Programa Mais Saúde co                                                                              | om Agente                                    | Sair                                                       |
|----------------------------------------------------------------------------------------------------|----------------------------------------------------------------------------------------------------|----------------------------------------------|------------------------------------------------------------|
|                                                                                                    |                                                                                                    |                                              | Alto Contraste Contraste Padrão                            |
| <ul> <li>Fique atento às datas</li> </ul>                                                          |                                                                                                    |                                              |                                                            |
|                                                                                                    |                                                                                                    | Atomožo                                      |                                                            |
|                                                                                                    |                                                                                                    | Você selecionou                              |                                                            |
|                                                                                                    |                                                                                                    | PMSA-13/2024- 01 - Supervisor de Preceptoria |                                                            |
| Orientações - Tutorial                                                                             |                                                                                                    | Deseja continuar?                            |                                                            |
| <ul> <li>Os campos marcados com * são o</li> <li>As informações solicitadas neste fo</li> </ul>    |                                                                                                    |                                              |                                                            |
| <ul> <li>Coloque o ponteiro do mouse sobr</li> <li>Após enviar a inscrição, será gerado</li> </ul> | e a <sup>10</sup> para uma descrição dos campos.<br>do um Documento autenticado da confirmação da . | Sim                                          | Este documento estará disponível na área de acompanhamento |
| Vaga<br>Vaga:* PMSA-13/2                                                                           | 1024- 01 – Supervisor de Preceptona 👻                                                               |                                              |                                                            |
| Dados Pessoais<br>CPFt                                                                             |                                                                                                    | Q                                            |                                                            |
|                                                                                                    | 0                                                                                                   |                                              |                                                            |
|                                                                                                    | Selecione 👻                                                                                         |                                              |                                                            |
|                                                                                                    |                                                                                                    |                                              |                                                            |
|                                                                                                    |                                                                                                    |                                              |                                                            |
|                                                                                                    |                                                                                                    |                                              |                                                            |
|                                                                                                    |                                                                                                    | U                                            |                                                            |
|                                                                                                    | selecione 👻                                                                                         |                                              |                                                            |
|                                                                                                    | selectorie                                                                                          |                                              |                                                            |
| Uata nascamento:                                                                                   | U.                                                                                                  |                                              |                                                            |

- 3. Preencher os dados solicitados.
- 3.1 Os dados solicitados que estão com \*(asterisco) são obrigatórios.

| Vaga:* PMSA-1:             | 3/2024- 01 - Supervisor de Preceptoria 💙 |
|----------------------------|------------------------------------------|
| Dados Pessoais             |                                          |
| CPF:                       |                                          |
|                            |                                          |
| Nome:*                     | <b>0</b>                                 |
| Registro de Identificação: |                                          |
| UF Emissor:                | Selecione V                              |
| Órgão Emissor:             |                                          |
| E-mail:*                   |                                          |
| Confirmação e-mail:*       |                                          |
| Nome da mãe:*              | <b>○</b>                                 |
| Sexo:*                     | Selecione 🗸                              |
| Escolaridade:*             | Selecione 🗸                              |
| Data nascimento:*          |                                          |
| Estado civil:*             | Selecione 🗸                              |
| Nacionalidade:*            | Selecione 🗸                              |
| País:*                     | Brasil 🗸                                 |
| Estado Naturalidade:*      | Selecione V                              |
| Município Naturalidade:*   |                                          |
| Telefone:*                 |                                          |
| Raça/cor:*                 | Selecione V                              |
| PcD:*                      | Sem Deficiência 🗸                        |
| Endereço                   |                                          |
| CEP:*                      |                                          |
| Endereço:*                 |                                          |
|                            |                                          |

## 4. – Preencher o endereço.

4.1 – Os dados solicitados que estão com \*(asterisco) são obrigatórios.

| Data nascimento:                                                                                                    |                                                                                                    |
|----------------------------------------------------------------------------------------------------|----------------------------------------------------------------------------------------------------|
| Estado civil:*                                                                                                    | Selecione                                                                                                    |
| Nacionalidade:*                                                                                                    | Selectore                                                                                                    |
| Paie ·*                                                                                                    |                                                                                                    |
| Fetado Naturalidade:*                                                                                                    | Selectore                                                                                                    |
| Município Naturalidade:*                                                                                                    |                                                                                                    |
| Talefone:*                                                                                                    |                                                                                                    |
| Paca/cor:*                                                                                                    | Salariona V                                                                                                    |
| DeD ·*                                                                                                    | Som Deficiência                                                                                                    |
| FCD.                                                                                                    |                                                                                                    |
| C Endereço                                                                                                    |                                                                                                    |
| CEP:*                                                                                                    |                                                                                                    |
| Endereço:*                                                                                                    |                                                                                                    |
| Número:                                                                                                    |                                                                                                    |
| Complemento:                                                                                                    |                                                                                                    |
| Bairro:                                                                                                    |                                                                                                    |
| Cidade:*                                                                                                    |                                                                                                    |
| Estado:*                                                                                                    | Selecione V                                                                                                    |
|                                                                                                    |                                                                                                    |
| <ul> <li>Aceito ser cadastrado como exi<br/>Ministério da Saúde.</li> <li>Declaro, para os devidos fins, o<br/>Participação.</li> <li>Salvar Inscrição</li> </ul> | tensionista visitante na Universidade Federal do Rio Grande do Sul, para o desenvolvimento de todas as atividades previstas neste Edital; adicionalmente declaro não possuir vínculo ativo com o<br>que tenho ciência das obrigações inerentes à qualidade de beneficiário de bolsa FAURGS, conforme Anexo II deste Edital. <u>Clique aqui</u> para abrir o Termo de Compromisso e Responsabilidade de                                                                                                    |
|                                                                                                    |                                                                                                    |
|                                                                                                    | GOVERNO FEDERAL<br>GOVERNO FEDERAL<br>FOCAL<br>FOC |

UNIÃO E RECONSTRUÇÃO

5. – Após preencher os dados solicitados, selecione 'Aceito ser cadastrado como extensionista visitante...', caso concorde/atenda o item, e 'Declaro, para os devidos fins, que tenho...'.

5.1 – Após seleção dos itens, clique em "='Salvar Inscrição'.

| Estado civil:*                                                                                                    | Selecione V                                                                                                    |
|----------------------------------------------------------------------------------------------------|----------------------------------------------------------------------------------------------------|
| Nacionalidade:*                                                                                                    | Selecione V                                                                                                    |
| País:*                                                                                                    |                                                                                                    |
| Estado Naturalidade:*                                                                                                    | Selecione V                                                                                                    |
| Município Naturalidade:*                                                                                                    | v                                                                                                    |
| Telefone:*                                                                                                    |                                                                                                    |
| Raça/cor:*                                                                                                    | Selecione 🗸                                                                                                    |
| PcD:*                                                                                                    | ✓                                                                                                    |
|                                                                                                    |                                                                                                    |
| Endereço                                                                                                    |                                                                                                    |
| CEP:*                                                                                                    |                                                                                                    |
| Endereço:*                                                                                                    |                                                                                                    |
| Número:                                                                                                    |                                                                                                    |
| Complemento:                                                                                                    |                                                                                                    |
| Bairro:                                                                                                    |                                                                                                    |
| Cidade:*                                                                                                    |                                                                                                    |
| Estado:*                                                                                                    | Selecione V                                                                                                    |
| Aceito ser cadastrado como ex<br>Ministério da Saúde.     Declaro, para os devidos fins,<br>Participação.     Salvar Inscrição | tensionista visitante na Universidade Federal do Rio Grande do Sul, para o desenvolvimento de todas as atividades previstas neste Edital; adicionalmente declaro não possuir vínculo ativo com o<br>que tenho ciência das obrigações inerentes à qualidade de beneficiário de bolsa FAURGS, conforme Anexo II deste Edital. <u>Clique aqui</u> para abrir o Termo de Compromisso e Responsabilidade de |
| BRASI                                                                                                    | GOVERNO FEDERAL<br>WINISTÉRIO DA<br>SAÚDE<br>SUS MINISTÉRIO DA<br>SAÚDE                                                                                                    |

UNIÃO E RECONSTRUÇÃO

6. – Após salvar a inscrição, aparecerá a seguinte tela.

6.1 – Coloque o código que foi enviado para o e-mail que você utilizou para cadastro.

| VFRGS Mais Saude<br>com Agente CPD Pro                                                                             | grama Mais Saúde com A                                                             | gente                                  | , Sair     |
|----------------------------------------------------------------------------------------------------|------------------------------------------------------------------------------------|----------------------------------------|------------|
|                                                                                                    |                                                                                    | Alto Contraste Contra                  | ste Padrão |
| Dados salvos com sucesso.<br>IMPORTANTE: Você deve confirmar seu e-<br>Não esqueça de enviar sua inscrição para av | nail para enviar a sua inscrição.<br>aliação clicando no botão "Enviar Inscrição". |                                        |            |
| Fique atento às datas                                                                                              |                                                                                    |                                        |            |
| Cargo                                                                                                    | Período de inscrição                                                               |                                        |            |
| PMSA-13/2024 - 02 - Supervisor de Preceptoria                                                                      | 17/10/2024 - 11:40 a 17/10/2024 - 12:00                                            |                                        |            |
| Situação                                                                                                    |                                                                                    |                                        |            |
| Validação de E-mail                                                                                                |                                                                                    |                                        |            |
| Insira aqui o código de validação va                                                                               | <mark>idar</mark><br>: insira o código de validação. <u>Clique aqui</u> para       | a receber um novo código de validação. |            |
| Vaga                                                                                                    | upervisor de Preceptoria 🗸                                                         |                                        |            |
| O Dados profissionais                                                                                              |                                                                                    |                                        |            |
| Estado:* Selecione                                                                                                 | ~                                                                                  |                                        |            |
| Município:* 🗸                                                                                                    |                                                                                    |                                        |            |

## 6.2 – Aparecerá a seguinte tela.

6.2.1 – Clique em 'OK'.

| FRGS Mais Saúde CPD Programa Mais Saúde com Agente                                                                                                    |                                                                                                    |                                                                                                    |                                                                     |
|----------------------------------------------------------------------------------------------------|----------------------------------------------------------------------------------------------------|----------------------------------------------------------------------------------------------------|---------------------------------------------------------------------|
|                                                                                                    |                                                                                                    |                                                                                                    | Alto Contraste Contraste Padrão                                     |
| Dados salvos com sucesso.<br>IMPORTANTE: Você deve confirmar seu e-m<br>Não esqueça de enviar sua inscrição para ava                                                                                                    | ail para enviar a sua inscrição.<br>liação clicando no botão "Enviar Insc                                | rie Ken <sup>ta</sup>                                                                                  |                                                                     |
| Fique atento às datas                                                                                                    |                                                                                                    | Atenção                                                                                                | ×                                                                   |
| Cargo                                                                                                    | Período de inscrição                                                                                     | E-mail validado com sucesso:                                                                           |                                                                     |
| PMSA-13/2024 - 02 - Supervisor de Preceptoria                                                                                                    | 17/10/2024 - 11:40 a 17/10/2024                                                                          |                                                                                                    | ОК                                                                  |
| <ul> <li>Os campos marcados com * são obrigatórios.</li> <li>As informações solicitadas neste formulário são l</li> <li>Coloque o ponteiro do mouse sobre o Para un</li> <li>Após enviar a inscrição, será gerado um Docume</li> <li>Situação</li> <li>Inscrição não enviada!</li> </ul> | fundamentais para que o Ministério d<br>na descrição dos campos.<br>ento autenticado da confirmação da I | la Saúde conheça o perfil dos alunos do curso.<br>inscrição e os Documentos enviados para avaliação di | a UFRGS. Este documento estará disponível na área de acompanhamento |
| Vaga:* PMSA-13/2024 - 02 - Su                                                                                                    | pervisor de Preceptoria 🗸                                                                                |                                                                                                    |                                                                     |
| Dados profissionais<br>Estado:* Selecione<br>Município:* ✓<br>Unidade de Saúde: Digite aqui o CN<br>Documentação                                                                                                    | ▼<br>IES, nome ou parte do nome de sua                                                                   | Unidade de Saúde                                                                                       |                                                                     |

## 7. – Preencha os seguintes dados solicitados.

|                                                                                                    |                                                                                                    |                                                                                                    | Alto Contraste Contraste Pa         |
|----------------------------------------------------------------------------------------------------|----------------------------------------------------------------------------------------------------|----------------------------------------------------------------------------------------------------|-------------------------------------|
| Dados salvos com sucesso.<br>IMPORTANTE: Você deve confirmar seu e-m<br>Não esqueça de enviar sua inscrição para ava                                                                                                    | nail para enviar a sua inscrição.<br>liação clicando no botão "Enviar Inscrição".                                       |                                                                                                    |                                     |
| Fique atento às datas                                                                                                    |                                                                                                    |                                                                                                    |                                     |
|                                                                                                    |                                                                                                    |                                                                                                    |                                     |
| Cargo                                                                                                    | Período de inscrição                                                                                                    |                                                                                                    |                                     |
| PMSA-13/2024 - 02 - Supervisor de Preceptoria                                                                                                    | 17/10/2024 - 11:40 a 17/10/2024 - 12:00                                                                                 |                                                                                                    |                                     |
| Orientações - Tutorial<br>Os campos marcados com * são obrigatórios.<br>As informações solicitadas neste formulário são<br>Coloque o ponteiro do mouse sobre o para un<br>Após enviar a inscrição, será gerado um Documo<br>Situação<br>Inscrição não enviada! | fundamentais para que o Ministério da Saúde<br>ma descrição dos campos.<br>ento autenticado da confirmação da Inscrição | onheça o perfil dos alunos do curso.<br>os Documentos enviados para avaliação da UFRGS. Este documento estará d | isponível na área de acompanhamento |
| Vaga:* PMSA-13/2024 - 02 - Su                                                                                                    | upervisor de Preceptoria 💙                                                                                              |                                                                                                    |                                     |
| Dados profissionais<br>Estado:* Selecione<br>Município:* ✓<br>Unidade de Saúde: Digite aqui o Cl                                                                                                    | ▼<br>NES, nome ou parte do nome de sua Unidade                                                                          | : Saúde                                                                                                    |                                     |
| Documentação<br>Atenção<br>Caso não seja exibida uma nova janela ao press<br>Todos os comprovantes referentes ao mesmo Ti                                                                                                    | sionar o botão "Selecionar Documento frente/<br>po de Documento devem ser anexados em ar                                | rso", acesse a inscrição através de uma aba anônima do seu navegador.<br>ivo PDF único.                         |                                     |
|                                                                                                    | Documento                                                                                                    | Documento com um anexo                                                                                          | Documento frente e verso            |

- 8. Envie a 'Documentação'.
- 8.1 Atenção para os documentos obrigatórios.

| Vaga:* PMSA-13/2024 - 02 - Supervisor de Preceptoria V                                                                                                    |                                                                                                    |                                                                                                    |  |
|----------------------------------------------------------------------------------------------------|----------------------------------------------------------------------------------------------------|----------------------------------------------------------------------------------------------------|--|
| Dados profissionais<br>Estado:* Selecione                                                                                                    |                                                                                                    |                                                                                                    |  |
| Municipio:*  Unidade de Saúde: Digite aqui o CNES, nome ou parte do nome de sua Unidade de Saúde                                                                                                    |                                                                                                    |                                                                                                    |  |
| Documentação                                                                                                    |                                                                                                    |                                                                                                    |  |
| Atenção                                                                                                    |                                                                                                    |                                                                                                    |  |
| Caso não seja exibida uma nova janela ao pressionar o botão "Selecionar Documento frente/verso", acesse a inscrição através de u<br>Todos os comprovantes referentes ao mesmo Tipo de Documento devem ser anexados em arquivo PDF único.                                                                                                    | ma aba anônima do seu navegador.                                                                                                    |                                                                                                    |  |
| Caso não seja exibida uma nova janela ao pressionar o botão "Selecionar Documento frente/verso", acesse a inscrição através de u<br>Todos os comprovantes referentes ao mesmo Tipo de Documento devem ser anexados em arquivo PDF único.<br>Documento                                                                                                    | ma aba anônima do seu navegador.<br>Documento com um anexo                                                                                                    | Documento frente e verso                                                                                                    |  |
| Caso não seja exibida uma nova janela ao pressionar o botão "Selecionar Documento frente/verso", acesse a inscrição através de u<br>Todos os comprovantes referentes ao mesmo Tipo de Documento devem ser anexados em arquivo PDF único.<br>Documento                                                                                                    | ma aba anônima do seu navegador.<br>Documento com um anexo<br>Escolher Arquivo Nenhum arquivo escolhido                                                                                                    | Documento frente e verso<br>Selecionar Documentos frente/verso                                                                                                    |  |
| Caso não seja exibida uma nova janela ao pressionar o botão "Selecionar Documento frente/verso", acesse a inscrição através de u<br>Todos os comprovantes referentes ao mesmo Tipo de Documento devem ser anexados em arquivo PDF único.<br>Documento Comprovante de Conclusão Doutorado 🔮 Comprovante de Conclusão Graduação 🔮                                                                                                    | ma aba anônima do seu navegador.<br>Documento com um anexo<br>Escolher Arquivo Nenhum arquivo escolhido<br>Escolher Arquivo Nenhum arquivo escolhido                                                                                                    | Documento frente e verso<br>Selecionar Documentos frente/verso<br>Selecionar Documentos frente/verso                                                                                                    |  |
| Caso não seja exibida uma nova janela ao pressionar o botão "Selecionar Documento frente/verso", acesse a inscrição através de u<br>Todos os comprovantes referentes ao mesmo Tipo de Documento devem ser anexados em arquivo PDF único.<br>Documento Comprovante de Conclusão Doutorado  Comprovante de Conclusão Graduação  Comprovante de Conclusão Mestrado *                                                                                                    | ma aba anônima do seu navegador.<br>Documento com um anexo<br>Escolher Arquivo Nenhum arquivo escolhido<br>Escolher Arquivo Nenhum arquivo escolhido                                                                                                    | Documento frente e verso<br>Selecionar Documentos frente/verso<br>Selecionar Documentos frente/verso<br>Selecionar Documentos frente/verso                                                                                                    |  |
| Caso não seja exibida uma nova janela ao pressionar o botão "Selecionar Documento frente/verso", acesse a inscrição através de u<br>Todos os comprovantes referentes ao mesmo Tipo de Documento devem ser anexados em arquivo PDF único.<br>Documento<br>Comprovante de Conclusão Doutorado<br>Comprovante de Conclusão Graduação<br>Comprovante de Conclusão Mestrado *<br>Documento de Identificação *<br>Comprovante de Identificação *<br>Comprovante                                                         | Documento com um anexo         Escolher Arquivo       Nenhum arquivo escolhido         Escolher Arquivo       Nenhum arquivo escolhido         Escolher Arquivo       Nenhum arquivo escolhido         Escolher Arquivo       Nenhum arquivo escolhido                                                           | Documento frente e verso<br>Selecionar Documentos frente/verso<br>Selecionar Documentos frente/verso<br>Selecionar Documentos frente/verso                                                                                                    |  |
| Caso não seja exibida uma nova janela ao pressionar o botão "Selecionar Documento frente/verso", acesse a inscrição através de u<br>Todos os comprovantes referentes ao mesmo Tipo de Documento devem ser anexados em arquivo PDF único.<br>Documento<br>Comprovante de Conclusão Doutorado<br>Comprovante de Conclusão Graduação<br>Comprovante de Conclusão Mestrado *<br>Comprovante de Conclusão Mestrado *<br>Comprovante de Identificação *<br>Comprovante de Identificação *<br>Comprovante de Identificaç | Documento com um anexo Escolher Arquivo Nenhum arquivo escolhido Escolher Arquivo Nenhum arquivo escolhido Escolher Arquivo Nenhum arquivo escolhido Escolher Arquivo Nenhum arquivo escolhido                                                                                                    | Documento frente e verso<br>Selecionar Documentos frente/verso<br>Selecionar Documentos frente/verso<br>Selecionar Documentos frente/verso<br>Selecionar Documentos frente/verso                                                                                                    |  |
| Caso não seja exibida uma nova janela ao pressionar o botão "Selecionar Documento frente/verso", acesse a inscrição através de u<br>Todos os comprovantes referentes ao mesmo Tipo de Documento devem ser anexados em arquivo PDF único.<br>Documento<br>Comprovante de Conclusão Doutorado<br>Comprovante de Conclusão Graduação<br>Comprovante de Conclusão Mestrado *<br>Comprovante de Conclusão Mestrado *<br>Comprovante de Identificação *<br>Experiência de trabalho assistencial ou gestão na Atenção Primária<br>Comprovante are Educação à distância, remota, presencial ou hibrida como docente, tutor, preceptor ou supervisor de estágio *<br>Comprovante de Educação à distância, remota, presencial ou hibrida como docente, tutor, preceptor ou supervisor de estágio *<br>Comprovante de Educação à distância, remota, presencial ou hibrida como docente, tutor, preceptor ou supervisor de estágio *<br>Comprovante de Educação à distância, remota, presencial ou hibrida como docente, tutor, preceptor ou supervisor de estágio *<br>Comprovante de Educação à distância, remota, presencial ou hibrida como docente, tutor, preceptor ou supervisor de estágio *<br>Comprovante de Educação à distância, remota, presencial ou hibrida como docente, tutor, preceptor ou supervisor de estágio *<br>Comprovante de Educação à distância, remota, presencial ou hibrida como docente, tutor, preceptor ou supervisor de estágio *<br>Comprovante de Educação à distância, remota, presencial ou hibrida como docente, tutor, preceptor ou supervisor de estágio *<br>Comprovante de Educação à distância, remota, presencial ou hibrida como docente, tutor, preceptor ou supervisor de estágio *<br>Comprovante de Educação à distância, remota, presencial ou hibrida como docente, tutor, preceptor ou supervisor de estágio *<br>Comprovante de Educação à distância, remota de termo de termo de termo de termo de termo de termo de termo de termo de termo de termo de termo de termo de termo de termo de termo de termo de termo de termo de termo de termo de termo de termo de termo de termo de termo de termo de                                                                                                | Documento com um anexo  Documento com um anexo  Escolher Arquivo Nenhum arquivo escolhido  Escolher Arquivo Nenhum arquivo escolhido  Escolher Arquivo Nenhum arquivo escolhido  Escolher Arquivo Nenhum arquivo escolhido  Escolher Arquivo Nenhum arquivo escolhido  Escolher Arquivo Nenhum arquivo escolhido | Documento frente e verso         Selecionar Documentos frente/verso         Selecionar Documentos frente/verso         Selecionar Documentos frente/verso         Selecionar Documentos frente/verso         Selecionar Documentos frente/verso         Selecionar Documentos frente/verso         Selecionar Documentos frente/verso         Selecionar Documentos frente/verso         Selecionar Documentos frente/verso |  |

| 0 <b>0 D</b> 1'                                                                                                    | 1 1      | • •       | •                |  |
|----------------------------------------------------------------------------------------------------|----------|-----------|------------------|--|
| $\mathbf{X}'$ $\mathbf{V}$ $\mathbf{P}$ $\mathbf{A}$ $\mathbf{V}$ $\mathbf{V}$ | ve dadae | anyindag  | ontoriormonto    |  |
| 0.2 NEAVANE (                                                                                                    | is uados | CITVIAUUS | anici ornicitic. |  |
| 0.2 1000.0000                                                                                                    |          |           |                  |  |

| Dados Pessoais             |                |
|----------------------------|----------------|
| CPF:                       |                |
|                            |                |
| Nome:*                     |                |
| Registro de Identificação: |                |
| UF Emissor:                | v              |
| Órgão Emissor:             |                |
| E-mail:                    | Alterar e-mail |
| Nome da mae:*              |                |
| Sexo:*                     |                |
| Escolaridade:*             |                |
| Data nascimento:*          |                |
| Estado civil:*             | $\checkmark$   |
| Nacionalidade:*            | $\sim$         |
| País:*                     | v              |
| Estado Naturalidade:*      | $\checkmark$   |
| Município Naturalidade:*   | $\checkmark$   |
| Telefone:*                 |                |
| Raça/cor:*                 | v              |
| PcD:*                      | · ·            |
|                            |                |
| Endereço                   |                |
| CEP:*                      |                |
| Endereço:*                 |                |
| Número:                    |                |
| Complemento:               |                |
| Bairro:                    |                |
| Cidade:*                   |                |
| Estado:*                   | $\checkmark$   |
|                            |                |

| Data nascimento:*                                                                                                    |                                                                                                    |
|----------------------------------------------------------------------------------------------------|----------------------------------------------------------------------------------------------------|
| Estado civil:*                                                                                                    | ✓                                                                                                    |
| Nacionalidade:*                                                                                                    | ×                                                                                                    |
| País:*                                                                                                    | ✓                                                                                                    |
| Estado Naturalidade:*                                                                                                    | $\checkmark$                                                                                                    |
| Município Naturalidade:*                                                                                                    | ~                                                                                                    |
| Telefone:*                                                                                                    |                                                                                                    |
| Raça/cor:*                                                                                                    |                                                                                                    |
| PcD:*                                                                                                    | ▼                                                                                                    |
| <b>F</b> 1                                                                                                    |                                                                                                    |
| Endereço                                                                                                    |                                                                                                    |
| CEP:*                                                                                                    |                                                                                                    |
| Endereço:*                                                                                                    |                                                                                                    |
| Número:                                                                                                    |                                                                                                    |
| Complemento:                                                                                                    |                                                                                                    |
| Bairro:                                                                                                    |                                                                                                    |
| Cidade:*                                                                                                    |                                                                                                    |
| Estado:*                                                                                                    | •                                                                                                    |
| <ul> <li>Aceito ser cadastrado como ex</li> <li>Declaro, para os devidos fins, o</li> <li>Participação.</li> <li>Salvar Inscrição Enviar Inscrição</li> </ul> | tensionista visitante na Universidade Federal do Rio Grande do Sul, para o desenvolvimento de todas as atividades previstas no item 3.4.2 deste Edital.<br>que tenho ciência das obrigações inerentes à qualidade de beneficiário de bolsa FAURGS, conforme Anexo II deste Edital. <u>Clique aqui</u> para abrir o Termo de Compromisso e Responsabilidade de<br>scrição                                                                                                    |
| BRASIL<br>MAIS SADOR PA                                                                                                    | GOVERNO FEDERAL<br>SUS<br>SUS<br>S |

- 9. Clique em 'Salvar Inscrição'.
- 9.1 Depois de salvar a inscrição, clique em 'Enviar Inscrição'.

| Data nascimento:*                                                                                                    |                                                                                                    | Π |
|----------------------------------------------------------------------------------------------------|----------------------------------------------------------------------------------------------------|---|
| Estado civil:*                                                                                                    |                                                                                                    |   |
| Nacionalidade:*                                                                                                    |                                                                                                    |   |
| País:*                                                                                                    |                                                                                                    |   |
| Estado Naturalidade:*                                                                                                    |                                                                                                    |   |
| Município Naturalidade:*                                                                                                    |                                                                                                    |   |
| Telefone:*                                                                                                    |                                                                                                    |   |
| Raça/cor:*                                                                                                    |                                                                                                    |   |
| PcD:*                                                                                                    |                                                                                                    |   |
| Endereco                                                                                                    |                                                                                                    |   |
| CEP:*                                                                                                    |                                                                                                    |   |
| Endereco:*                                                                                                    |                                                                                                    |   |
| Número:                                                                                                    |                                                                                                    |   |
| Complemento:                                                                                                    | :                                                                                                    |   |
| Bairro:                                                                                                    |                                                                                                    |   |
| Cidade:*                                                                                                    |                                                                                                    |   |
| Estado:*                                                                                                    |                                                                                                    |   |
| <ul> <li>Aceito ser cadastrado como ex</li> <li>Declaro, para os devidos fins, participação.</li> <li>Salvar Inscrição Enviar Inscrição</li> </ul> | xtensionista visitante na Universidade Federal do Rio Grande do Sul, para o desenvolvimento de todas as atividades previstas no item 3.4.2 deste Edital.<br>que tenho ciência das obrigações inerentes à qualidade de beneficiário de bolsa FAURGS, conforme Anexo II deste Edital.<br>Incrição |   |
|                                                                                                    | GOVERNO FEDERAL<br>SAÚDE<br>UNIÃO E RECONSTRUÇÃO                                                                                                    |   |

10. – Após clicar em enviar inscrição, aparecerá seguinte tela.

10.1 – Clique em 'Confirmar', caso confirme que está realizando a inscrição para o cargo desejado.

| Data nascimento:*                                                                                                    | 0                                                                                                    |                                                                                                    |
|----------------------------------------------------------------------------------------------------|----------------------------------------------------------------------------------------------------|----------------------------------------------------------------------------------------------------|
| Estado civil:*                                                                                                    | ✓                                                                                                    |                                                                                                    |
| Nacionalidade:*                                                                                                    | · · · · ·                                                                                                    |                                                                                                    |
| Pais:*                                                                                                    | ~                                                                                                    |                                                                                                    |
| Estado Naturalidade:*                                                                                                    | • • • • • • • • • • • • • • • • • • •                                                                            |                                                                                                    |
| Município Naturalidade:*                                                                                                    | · · · · · ·                                                                                                    |                                                                                                    |
| Telefone:*                                                                                                    |                                                                                                    |                                                                                                    |
| Raça/cor:*                                                                                                    | ✓                                                                                                    |                                                                                                    |
| PcD:*                                                                                                    | · · · · · · · · ·                                                                                                | Atenção 🗙                                                                                                    |
| Endereço                                                                                                    |                                                                                                    | Vorê está se increvendo na vana                                                                                                    |
| CEP:*                                                                                                    | 0                                                                                                    | DMSA-13/2024 - 02 - Supervisor de Dracentoria                                                                                                    |
| Endereco:*                                                                                                    |                                                                                                    | Não sará naceliul a alterneão das informações das dados da                                                                                                    |
| Número:                                                                                                    |                                                                                                    | inscrição após o envio das informações.                                                                                                    |
| Complemento:                                                                                                    |                                                                                                    | Deseja continuar?                                                                                                    |
| Bairro:                                                                                                    |                                                                                                    |                                                                                                    |
| Cidade:*                                                                                                    |                                                                                                    | Continuar Cancelar                                                                                                    |
| Estado:*                                                                                                    | ~                                                                                                    |                                                                                                    |
| <ul> <li>Aceito ser cadastrado como exte</li> <li>Declaro, para os devidos fins, qu<br/>Participação.</li> <li>Salvar Inscrição</li> <li>Enviar Inscrição</li> </ul> | ensionista visitante na Universidade Federal do R<br>ue tenho ciência das obrigações inerentes à quali<br>crição | o Grande do Sul, para o desenvolvimento de todas as atividades previstas no item 3.4.2 deste Edital.<br>dade de beneficiário de bolsa FAURGS, conforme Anexo II deste Edital. <u>Clique aqui</u> para abrir o Termo de Compromisso e Responsabilidade de |
|                                                                                                    |                                                                                                    | Mo de Galerade Cruz                                                                                                    |

11. – Aparecerá a seguinte tela ao enviar a inscrição.

11.1 – Você receberá um e-mail de confirmação de inscrição no e-mail cadastrado no ato da inscrição para o cargo.

| UF | RGS Mais Saude CPD Programa Mais Saúde com Agente                                                                                             |                | Sair             |  |  |  |  |
|----|----------------------------------------------------------------------------------------------------|----------------|------------------|--|--|--|--|
|    |                                                                                                    | Alto Contraste | Contraste Padrão |  |  |  |  |
|    | Inscrição enviada com sucesso.                                                                                                    |                |                  |  |  |  |  |
|    | Para acessar o comprovante de envio da inscrição clique em "Comprovante de envio de inscrição e documentação".                                |                |                  |  |  |  |  |
|    | Para acompanhar o status da inscrição, acesse a Área de acompanhamento. Fique atento ao período de avaliação!                                 |                |                  |  |  |  |  |
|    | Figue atento às datas                                                                                                    |                |                  |  |  |  |  |
| Pe | Periodo de Inscrição: 17/10/2024 - 15:15 a 17/10/2024 - 17:00                                                                                 |                |                  |  |  |  |  |
|    | Situação da inscrição                                                                                                    |                |                  |  |  |  |  |
|    | Aguardando avaliação                                                                                                    |                |                  |  |  |  |  |
|    | Dados cadastrais<br>Vaga: PMSA-13/2024 - 02 - Supervisor de Preceptoria<br>CPF:<br>Nome:<br>E-mail:<br>Etapa Indicação:<br>Ver todos os dados |                |                  |  |  |  |  |
|    | Comprovante de envio                                                                                                    |                |                  |  |  |  |  |
|    | Documentos anexados                                                                                                    |                |                  |  |  |  |  |
|    | Documento                                                                                                    |                |                  |  |  |  |  |
| с  | Comprovante de Conclusão Doutorado 🔮                                                                                                    |                |                  |  |  |  |  |
| c  | Comprovante de Conclusão Graduação 🔮 🚺 🚺 🚺                                                                                                    |                |                  |  |  |  |  |
| c  | Comprovante de Conclusão Mestrado * 🔮                                                                                                    |                |                  |  |  |  |  |